## **ZOOM Meeting starten**

Zoom App auf Laptop/PC, Tablet oder Smartphone installieren. Im Browser entweder folgende Adresse eingeben: https://zoom.us/support/download oder nach "Zoom downloaden" suchen und die Zoom-Seite auswählen. Der Download beginnt automatisch! Zoom App öffnen 7 Zoom "Beitreten"-Button anklicken Bildschirm freigeb C Zoon "Meeting-ID" eintragen An einem Meeting teilnehmen Eigenen Vornamen und Nachnamen Meeting-ID oder Name des persönlichen ... 🛩 eingeben Vorname Name Auf "Beitreten" klicken. Es kann keine Audioverbindung aufgebaut werden. Mein Video ausschalten Neues Fenster: Kenncode eingeben Beitreten Abbrechen Alternativ ist auch die Anmeldung über den Browser Hinweis:

Hinweis: Alternativ ist auch die Anmeldung über den Browser (z.B. Firefox, u.a.) mit Zugangslink möglich!

| Wie möchten Sie an der Audiokonferenz teilnehmen?                                                                                                    |                                                                                  |
|----------------------------------------------------------------------------------------------------|----------------------------------------------------------------------------------|
| Kostenloser Telefonanruf Computer Audio Per Computer dem Audio beitreten Computer-Audio testen                                                          | "Per Computer dem Audio beitreten"<br>anklicken                                  |
| <ul> <li>Bei Betreten eines Meetings an Computeraudio automatisch teilnehmen</li> <li>Jürgen Klein</li> <li>Audio ein</li> <li>Video beenden</li> </ul> | Es empfiehlt sich, dass alle<br>Teilnehmer das Mikrofon<br>ausschalten (s. Bild) |